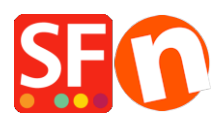

Knowledgebase > Payment Settings > How to define Order of Payment methods Display at Checkout?

## How to define Order of Payment methods Display at Checkout?

Merliza N. - 2021-07-26 - Payment Settings

Your ShopFactory Cloud account allows you to setup multiple payment methods that includes a combination of Manual + Realtime Provider payment options .

(**For ShopFactory lifetime license only:** If you are using a free SF account, then you can only enable one realtime payment and several manual payment options.

Refer to the steps provided below to setup payments in your shop and sort the display of payment options at checkout:

1. Open your shop in ShopFactory

## 2. Click on Central dropdown -> Payment Methods Accepted

3. Choose your Country in the drop down box as well as your currency (this must be the same as the primary currency in your shop) .

4. Enable the realtime payment provider(s) you want from the Select Payment Services dialog i.e. PayPal, Stripe for ShopFactory

5. Click Next

6. Enter payment settings for all the methods you want to accept and click the Next button

7. The next window will show all the payment options you want to accept and the currencies for each payment type.

## Sort the payment methods display by clicking the up/down button.

| Payment set up complete: | You have now set up your payment methods. The folk Click on the up/down arrow to so |                              |                          |
|--------------------------|-------------------------------------------------------------------------------------|------------------------------|--------------------------|
|                          | your customers.                                                                     | the paym                     | ent methods display:     |
|                          | Payment method                                                                      | Services                     | Currency                 |
|                          | PayPal PayPal                                                                       | PayPal                       | AUD USD                  |
|                          | Visa Visa                                                                           | Manual payment               | AUD GBP EUR PHP SGD USD  |
|                          | Mastercard                                                                          | Direct One                   | AUD 🔽                    |
|                          | American Express                                                                    | Direct One                   | AUD 🔺                    |
|                          | PayPal PayPal Express                                                               | PayPal Express               | AUD                      |
|                          | Eurocard                                                                            | First Data Global Gateway e4 | CAD USD                  |
|                          | Novus                                                                               | First Data Global Gateway e4 | CAD USD 🔺 🗸 🔻            |
|                          | PagOnline by UniCredit                                                              | PagOnline by UniCredit       | EUR 🔥 🔺                  |
|                          | Pick up and pay                                                                     | Manual payment               | AUD GBP EUR PHP SGDUSD   |
|                          | Postal Transfer                                                                     | Manual payment               | AUD GBP EUR PHP/SGD USD  |
|                          | Bank transfer                                                                       | ManSort payment m            | ethods RPH SGD USD       |
|                          | Direct debit                                                                        | Wire by clicking the u       |                          |
|                          | Send a cheque                                                                       | Man by clicking the u        |                          |
|                          | Pay by Money Order                                                                  | Man arrow for each p         | ayment R PHF SGD USD 🔺 🗸 |
|                          | Cash on delivery                                                                    | Manoption -                  | R PHF SGD USD 🔺 🔻        |
|                          | Call shop with your payment details                                                 | Man                          | R PHP SGD UBD 🔺 🔻        |
|                          | Maestro                                                                             | Man                          | R PHF SGD USD 🔺 🔻        |
|                          | SEPA Direct Debit                                                                   | Man                          | R PHF SGD USD 🔺 🔻        |

Back Finish

8. Click Finish to accept these settings

9. Save and publish your shop.

These payment methods will now appear at the checkout page of your shopping cart.